## FRAME WALL – VALIDATE WALLS

Modified on: Sun, 6 Dec, 2020 at 6:08 PM

## Validate Walls

| Frame<br>Wall           | Update Frame Celete Frame Modify Other | Sp<br>Par | lit Elements | Create<br>Assembly | I Link Wall<br>Configs ▼<br>Settings ▼ |
|-------------------------|----------------------------------------|-----------|--------------|--------------------|----------------------------------------|
| Validate Walls          | <u> </u>                               | Wall+M    |              |                    |                                        |
| Number Walls            |                                        |           |              |                    |                                        |
| Framing Configuration   |                                        |           |              |                    |                                        |
| Frame Wall              |                                        |           |              |                    |                                        |
| Add Secondary Frame     | -                                      |           |              |                    |                                        |
| Add Siding              |                                        |           |              |                    |                                        |
| Frame Additional Layers |                                        |           |              |                    |                                        |
| Multi-Framing           |                                        |           |              |                    |                                        |

**Validate Walls –** checks if the walls in the current project fit the predefined settings. Only validated walls should be framed.

## Predefine the settings for wall validation $\rightarrow$ click **Check Walls in Project**.

| R Validate Walls                        | _            |     | ×   |
|-----------------------------------------|--------------|-----|-----|
| Settings Filter                         |              |     |     |
| Settings                                |              |     |     |
| Minimal Opening Header Height           | 220 r        | nm  |     |
| Maximal Opening Width                   | 2500         | mm  |     |
| Maximal Opening Height                  | 3600         | mm  |     |
| Minimal Gap between Openings            | 222 r        | nm  |     |
| Minimal Opening Gap at inner Corner     | 85 m         | m   |     |
| Maximal Wall Height                     | 4400 mm      |     |     |
| Wall profile must be rectangle          | ✓            |     |     |
| Wall layers must have material assigned | $\checkmark$ |     |     |
|                                         |              |     |     |
| Check Walls in Pro                      | ject         | Can | cel |

## Result:

Wall+M scans all walls in the current project and provides a report as to whether they fit the predefined sizes:

| R Validate Walls         |                           |              |        |                            | -              |         | ×   |
|--------------------------|---------------------------|--------------|--------|----------------------------|----------------|---------|-----|
| Settings Filter          |                           |              |        |                            |                |         |     |
| Settings                 |                           |              |        |                            |                |         |     |
| Minimal Opening Head     | er Height                 | 220 mm       |        |                            |                |         |     |
| Maximal Opening Widt     | h                         | 2500 mm      | ı      |                            |                |         |     |
| Maximal Opening Heigl    | nt                        | 3600 mm      | ı      |                            |                |         |     |
| Minimal Gap between C    | Openings                  | 222 mm       |        |                            |                |         |     |
| Minimal Opening Gap a    | t inner Corner            | 85 mm        |        |                            |                |         |     |
| Maximal Wall Height      |                           | 4400 mm      | 1      |                            |                |         |     |
| Wall profile must be rec | tangle                    | $\checkmark$ |        |                            |                |         |     |
| Wall layers must have m  | naterial assigned         | $\checkmark$ |        |                            |                |         |     |
| l                        |                           |              |        |                            |                |         |     |
| Summary                  |                           |              |        |                            |                |         |     |
| Total of Checked Walls:  | 11                        |              |        |                            |                |         |     |
| Walls without Warnings:  | Walls without Warnings: 9 |              |        |                            |                |         |     |
| Walls with Warnings: 2   | 2                         |              |        |                            |                |         |     |
| Validation Report Layers | Report                    |              |        |                            |                |         |     |
| Category                 | Mark                      |              | ld     | Me                         | ssage          |         |     |
| Walls                    | W-6                       |              | 144418 | Gap between openings       | is less than i | minimal | gap |
| Walls                    | W-8                       |              | 154470 | Wall profile is not rectar | ngle           |         |     |
| <                        |                           |              |        |                            |                |         | >   |
|                          |                           |              |        | Show Element Expo          | ort to CSV     | C       | )K  |

Wall+M also analyzes the layers in the wall and gives a report about the wall types.

For example, **Wall+M** will frame the layer if it has a material assigned, so there is an option to select **Wall layer must** have material assigned and check all wall types. In this same dialog, you can click **Edit Type** and go to wall type modification where you have the option to assign the needed material.

7/9

| FRAME WALL – VALIDATE WALLS · AGACAD | 1 |
|--------------------------------------|---|
|                                      |   |

| /2021                                                                                                 | FRAME WALL – VALIDATE WALLS                    |
|----------------------------------------------------------------------------------------------------|------------------------------------------------|
| R Validate Walls                                                                                      | - 🗆 ×                                          |
| Settings                                                                                              |                                                |
| Minimal Opening Header Height                                                                         | 220 mm                                         |
| Maximal Opening Width                                                                                 | 2500 mm                                        |
| Maximal Opening Height                                                                                | 3600 mm                                        |
| Minimal Gap between Openings                                                                          | 222 mm                                         |
| Minimal Opening Gap at inner Corner                                                                   | 85 mm                                          |
| Maximal Wall Height                                                                                   | 999999 mm                                      |
| Wall profile must be rectangle                                                                        | $\checkmark$                                   |
| Wall layers must have material assigned                                                               |                                                |
| Total of Checked Walls: <b>8</b><br>Walls without Warnings: <b>8</b><br>Walls with Warnings: <b>0</b> |                                                |
| Validation Report Layers Report                                                                       |                                                |
| Wall Type Id                                                                                          | Message                                        |
| Generic - 375mm 485                                                                                   | Wall type has layers with no material assigned |
| Exterior - Block on Mtl. Stud 34308                                                                   | Wall type has layers with no material assigned |
|                                                                                                    | Edit Type Export to CSV OK                     |

Here you can assign the needed material and this wall type will be ready for the framing process:

7/9/2021

FRAME WALL - VALIDATE WALLS : AGACAD

| 12021                                    |                                                   |                                                                        | 1104                     |                            | ••• |
|------------------------------------------|---------------------------------------------------|------------------------------------------------------------------------|--------------------------|----------------------------|-----|
| Edit As                                  | ssembly                                           |                                                                        |                          |                            | ×   |
| Famil<br>Type<br>Total<br>Resis<br>Therr | ly:<br>:<br>thickness:<br>tance (R):<br>mal Mass: | Basic Wall<br>Generic - 375mm<br>375.0<br>0.0000 (m²·K)/W<br>0.00 kJ/K | <u>S</u> ample Hei       | ght: 6000.0                |     |
| Laye                                     | ers                                               | EXTERIO                                                                | R SIDE                   |                            |     |
|                                          | Function                                          | Material                                                               | Thickness                | Wraps Structura<br>Materia |     |
| 1                                        | Core Bounda                                       | y Layers Above W                                                       | ′r 0.0                   |                            |     |
| 2                                        | Structure [1]                                     | <by category=""></by>                                                  | 375.0                    |                            |     |
| 3                                        | Core Bounda                                       | y Layers Below W                                                       | / Layers Below Wra 0.0   |                            |     |
| <                                        |                                                   |                                                                        |                          |                            |     |
| ,                                        |                                                   | INTERIO                                                                | R SIDE                   |                            |     |
| Insert                                   |                                                   | Delete                                                                 | <u>U</u> p               | D <u>o</u> wn              |     |
| Defa<br>At<br>Do                         | ault Wrapping<br>I <u>n</u> serts:<br>o not wrap  | ~                                                                      | At <u>Ends</u> :<br>None | ~                          |     |
| Мос                                      | lify Vertical Struc                               | ture (Section Preview o                                                | only)                    |                            |     |
| Modify Merge Re                          |                                                   | ions                                                                   | S <u>w</u> eeps          |                            |     |
| Assign Layers Split Region               |                                                   | ion                                                                    | <u>R</u> eveals          |                            |     |
|                                          | << <u>P</u> review                                | ОК                                                                     | Cancel                   | Help                       |     |

After adding a material, close the dialog and run Validate Walls again to make sure the problem has been solved.